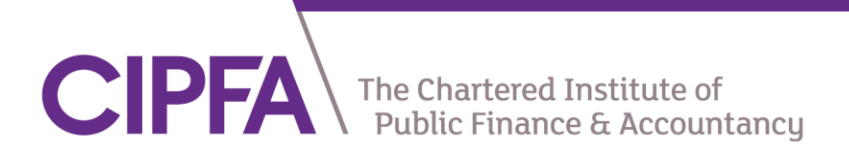

## Guide to registering for Classes | UN Student guide

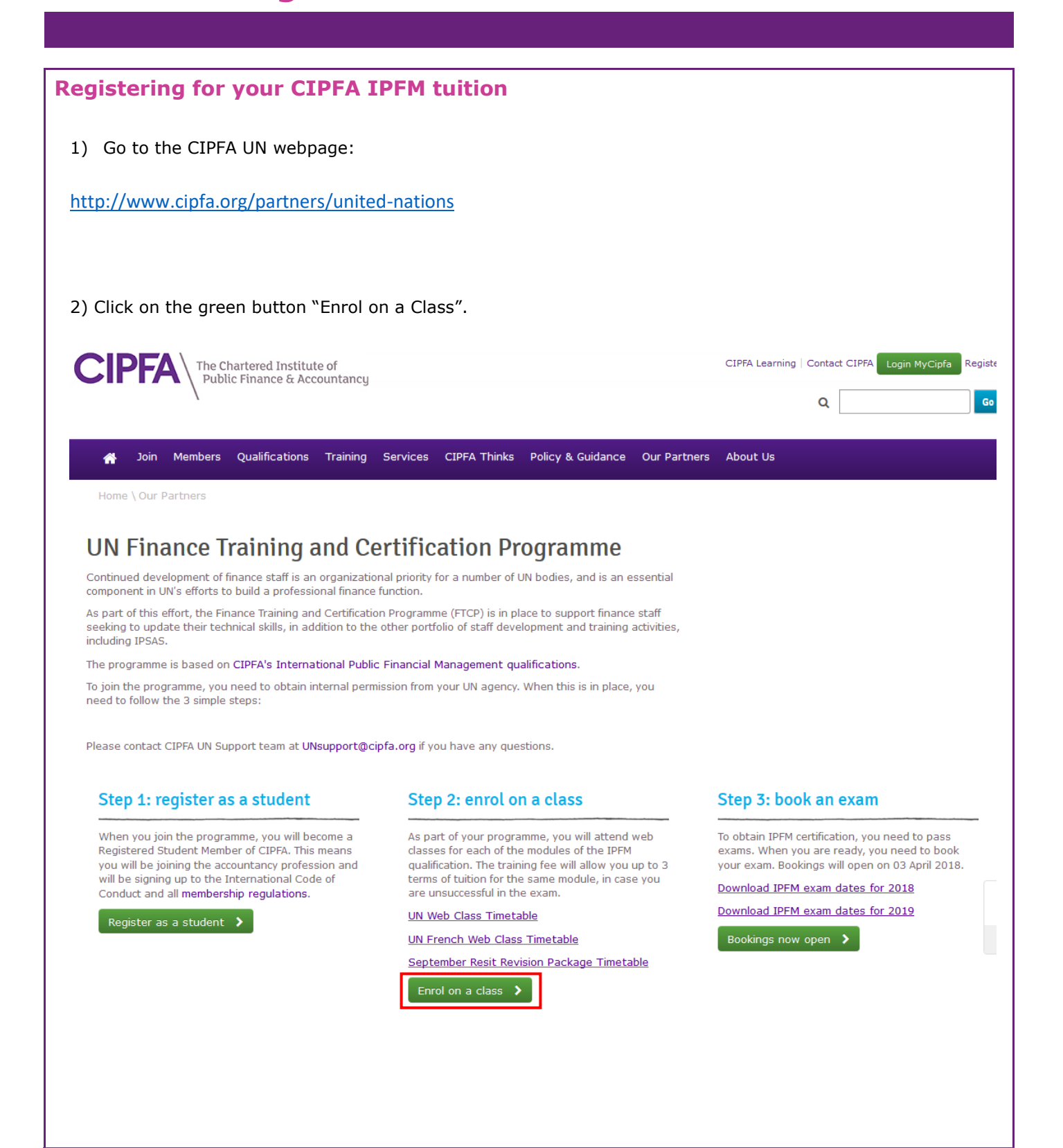

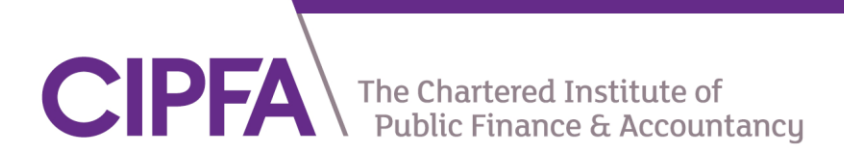

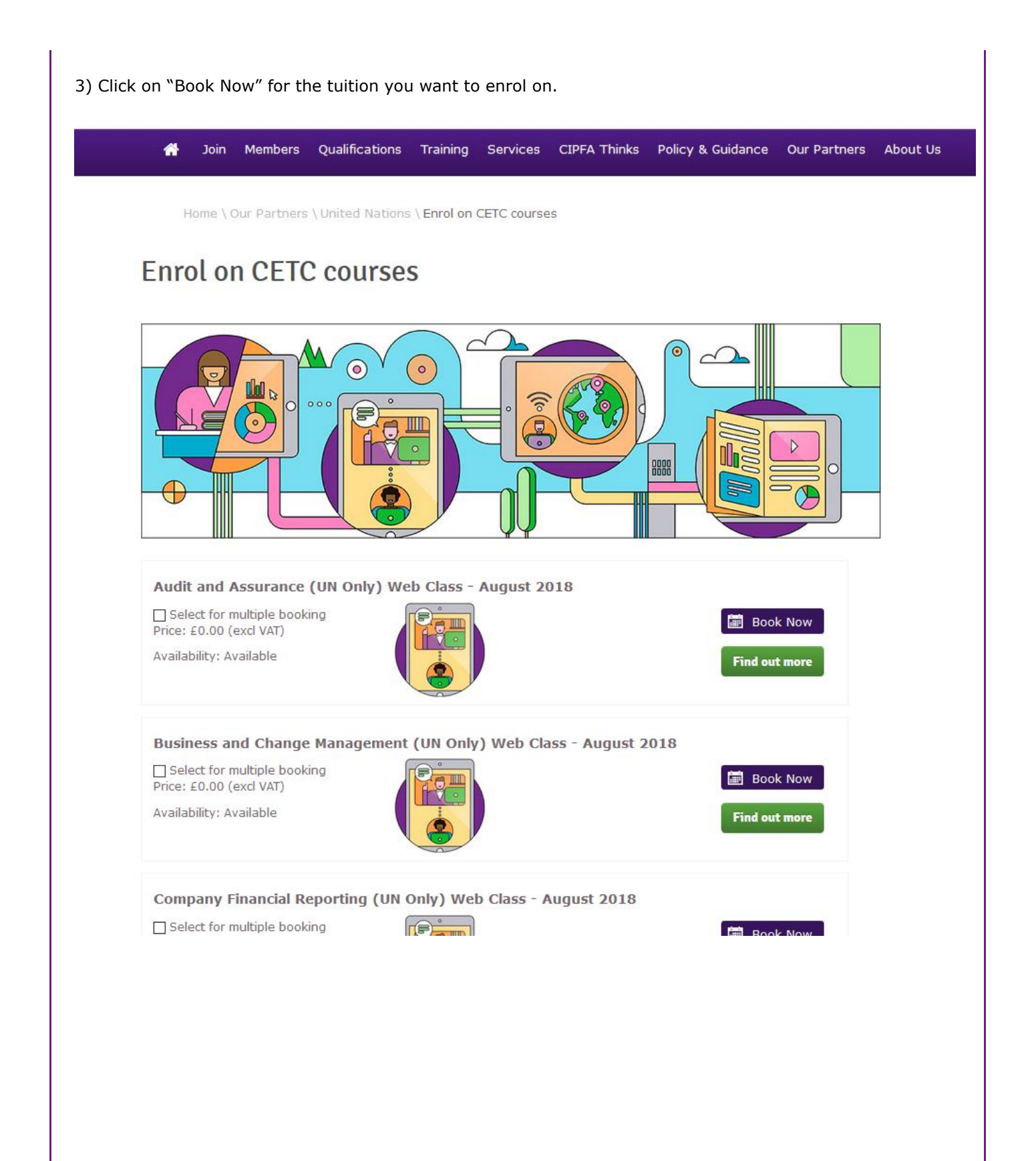

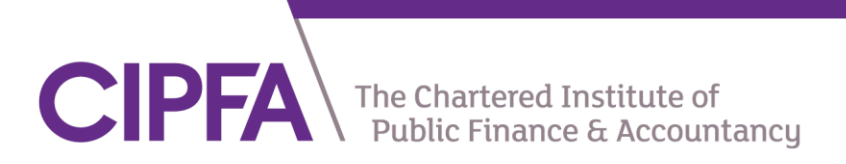

| Click the gree  | en button "Next'                                       | "                                                                                                    |                                                  |              |                                   |                 |
|-----------------|--------------------------------------------------------|----------------------------------------------------------------------------------------------------|--------------------------------------------------|--------------|-----------------------------------|-----------------|
|                 | The Chartered Institute of<br>Public Finance & Account | tancy                                                                                                    |                                                  | CIPFA Learni | ng   Contact CIPFA                | MyCIPFA Log out |
| Mome \ Shopping | bers Qualifications Tra<br>Basket<br>asket             | aining Services CIPFA Thinks Policy & Guidar                                                             | nce Our Partners                                 | About Us     |                                   |                 |
|                 |                                                        |                                                                                                    |                                                  |              |                                   |                 |
| Step 1 Shopping | y basket Step 2 Deliv                                  | very information (if required) (Step 3) Payment                                                          | : choice (if required)<br>Cost                   | Step 4) Ord  | er confirmation                   |                 |
| Step 1 Shopping | p basket Step 2 Deli<br>Product Ref Prod<br>9901-CIP   | very information (if required) Step 3 Payment<br>uct Name<br>Event: Audit & Assurance (UN Only) Web Clas | : choice (if required) Cost is - Enrolment £0.00 | Step 4) Ord  | er confirmation<br>Total<br>£0.00 |                 |

Please contact finance@cipfa.org or phone 0207 543 5846 for VAT enquiries and customerservices@cipfa.org for any technical issues you may have.

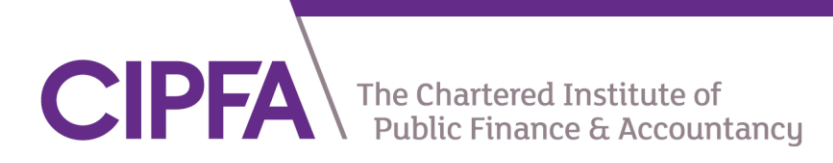

| 5) Click Continue. You      | r total should be ``£0.00″.               |                   |                                 |                                                                         |                     |
|-----------------------------|-------------------------------------------|-------------------|---------------------------------|-------------------------------------------------------------------------|---------------------|
|                             |                                           |                   |                                 |                                                                         |                     |
|                             |                                           |                   |                                 |                                                                         |                     |
| Home \ Shopping basket \ O  | rder confirmation                         |                   |                                 |                                                                         |                     |
| Shopping basket             |                                           |                   |                                 |                                                                         |                     |
|                             |                                           |                   |                                 |                                                                         |                     |
| Step 1 Shopping basket      | Step 2 Delivery information (if required) | Step 3 Payment ch | oice (if required)              | ep 4) Order confirmation                                                |                     |
| Order confirmation          |                                           |                   |                                 |                                                                         |                     |
| Billing address             |                                           |                   |                                 |                                                                         |                     |
| 77 Mansell Street<br>London |                                           |                   |                                 |                                                                         |                     |
| Greater London<br>E1 8AN    |                                           |                   |                                 |                                                                         |                     |
| United Kingdom              | Product Name                              |                   | Cost                            | ΟΤΥ                                                                     | Total               |
| 10030-CIP                   | Event: Financial Accounting (UN           | Only) Web Class - | £0.00                           | 1                                                                       | £0.00               |
|                             | Enforment                                 | Discount code     |                                 | Apply my discounts now                                                  | Discount            |
|                             |                                           |                   | To ensure that<br>have been giv | your discount is applied or if you<br>en a specific discount code enter |                     |
|                             |                                           |                   | your code a                     | nd click Apply my discounts now.                                        |                     |
|                             |                                           |                   |                                 | VAT                                                                     | £0.00               |
|                             |                                           |                   |                                 | Total: £0                                                               | <b>).00</b> inc VAT |
| Back                        |                                           |                   |                                 |                                                                         | Continue            |
|                             |                                           |                   |                                 |                                                                         |                     |
|                             |                                           |                   |                                 |                                                                         |                     |
|                             |                                           |                   |                                 |                                                                         |                     |
| You should now recei        | ve a "Thank you" page, an                 | d an email con    | firming your e                  | nrolment.                                                               |                     |
|                             |                                           |                   |                                 |                                                                         |                     |
|                             |                                           |                   |                                 |                                                                         |                     |
|                             |                                           |                   |                                 |                                                                         |                     |
|                             |                                           |                   |                                 |                                                                         |                     |
|                             |                                           |                   |                                 |                                                                         |                     |
|                             |                                           |                   |                                 |                                                                         |                     |
|                             |                                           |                   |                                 |                                                                         |                     |
|                             |                                           |                   |                                 |                                                                         |                     |
|                             |                                           |                   |                                 |                                                                         |                     |
|                             |                                           |                   |                                 |                                                                         |                     |